# SmartReceipt powered by mobivity

# Installation Guide v2.1

For Use with SubwayPOS®

# **Installation Requirements**

- □ You Have SubwayPOS<sup>®</sup>
- □ You Have One of the Following Epson Receipt Printer Models
  - Epson TM-T88IV Epson TM-T88V
- □ You Have Access to the Internet on the POS Terminal
- □ You Have a PAR, HP, or Micros Brand POS Terminal
- □ You Have Access to the Owner's Level on the Terminal
- □ Original POS Receipts Are Printing
- $\hfill\square$  Your Terminals have BMC Client Management Client Version 12.0 (FPAC) Installed and
  - Communicating into the Console
- □ You Have "\*receipt.com" Added to ESET Whitelist to Ensure Proper Functionality of the

SmartReceipt Application

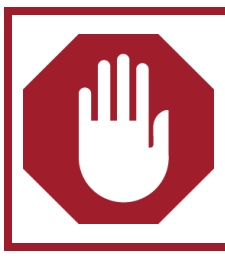

If you do not meet **ALL** of the requirements, **DO NOT** proceed with the installation and send an email to **subwayhelp@mobivity.com** with your Name, Store Number, POS Hardware, and Printer Information.

# Minimum System Requirements

| System                     | Requirement                            |
|----------------------------|----------------------------------------|
| CPU                        | Pentium 4 (incl. Atom) or AMD Athlon64 |
| Operating System           | Windows 7 or XP                        |
| System Memory              | 512MB RAM                              |
| Available Hard Drive Space | 100MB                                  |
| Internet Connection        | 768KBPS                                |

# **Troubleshooting and Support**

If at any time you are unable to proceed with installation, refer to the SmartReceipt<sup>™</sup> Installation Troubleshooting section at the end of this document. If support is still required, SmartReceipt<sup>™</sup> Support Technicians are available 7 days a week 5 AM – 5 PM Pacific at (866) 688-7428. You may also email a technician at subwayhelp@mobivity.com.

If at any point during the install you are asked to uninstall and remove pre-requisites, please do so. This will ensure that the most recent version of SmartReceipt<sup>™</sup> is installed.

# Installation Instructions for SubwayPOS®

| Things To Note Prior to Installation                                                                                                    | <ul> <li>Installation will take <b>10 minutes</b> or less to complete.</li> <li>It is recommended that you restart your POS terminal prior to installing.</li> <li>During installation, SubwayPOS<sup>®</sup> will automatically close <ul> <li>As such, it is best to perform installation during non-busy hours or when the store is closed.</li> </ul> </li> </ul> |
|----------------------------------------------------------------------------------------------------|----------------------------------------------------------------------------------------------------|
| <b>1.</b> Locate the blue shield (lower-right section of the taskbar on the Windows Desktop of your POS Terminal, close to the system clock) and double-click the icon. | V v v v v v v v v v v v v v v v v v v v                                                                                                    |
| <b>2.</b> Click the down arrow next to the word "Run" on the "SmartReceipt" icon in the MyApps window to launch the Application Installation Wizard.                    | SmartReceipt<br>Click "Run" to Launch the Smart<br>Receipt Installation.                                                                                                    |
| <b>3.</b> The "Run" will change to "Running" and the installation screen will appear.                                                                                   | SmartReceipt<br>Click "Run" to Launch the Smart<br>Receipt Installation.                                                                                                    |

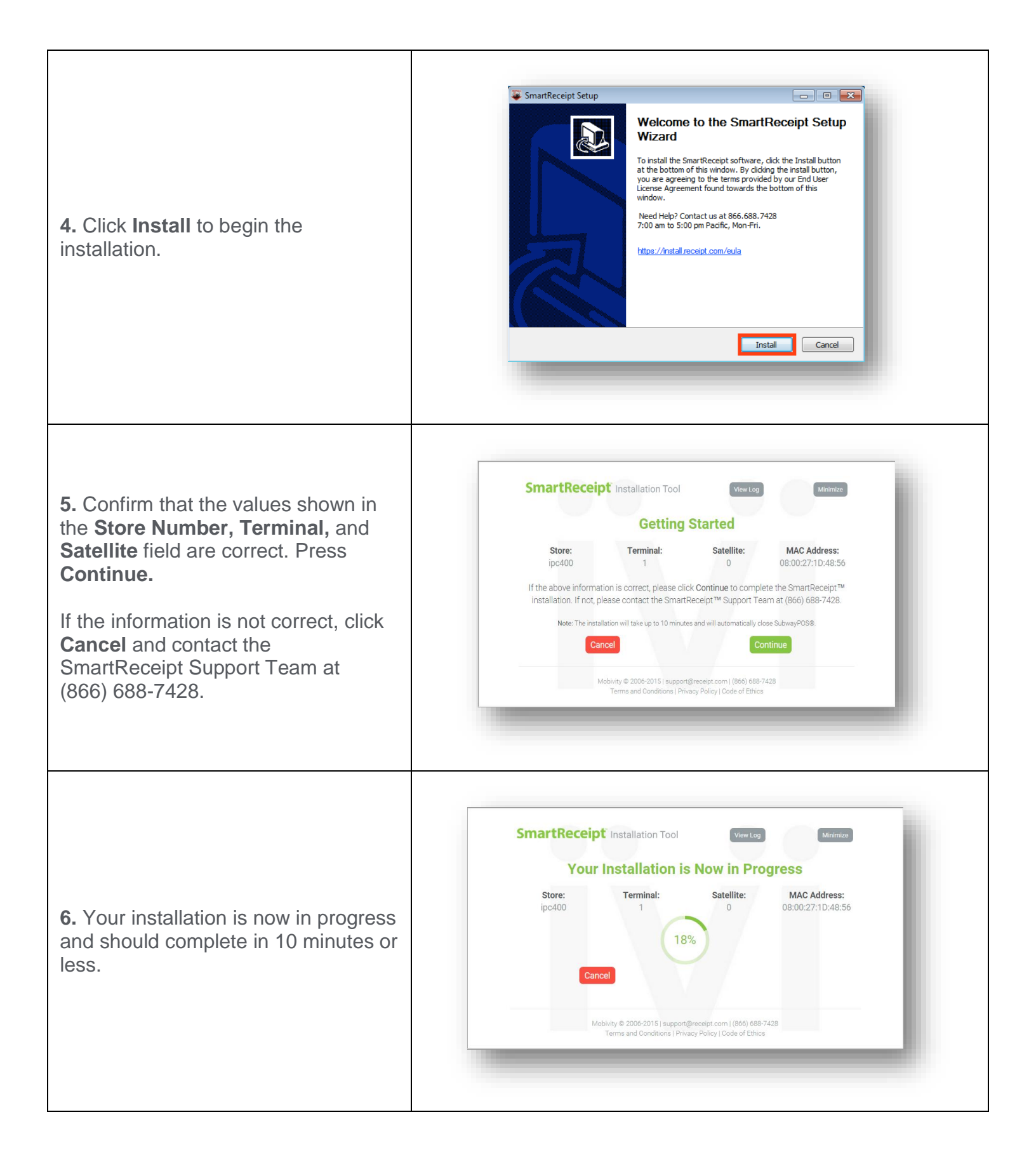

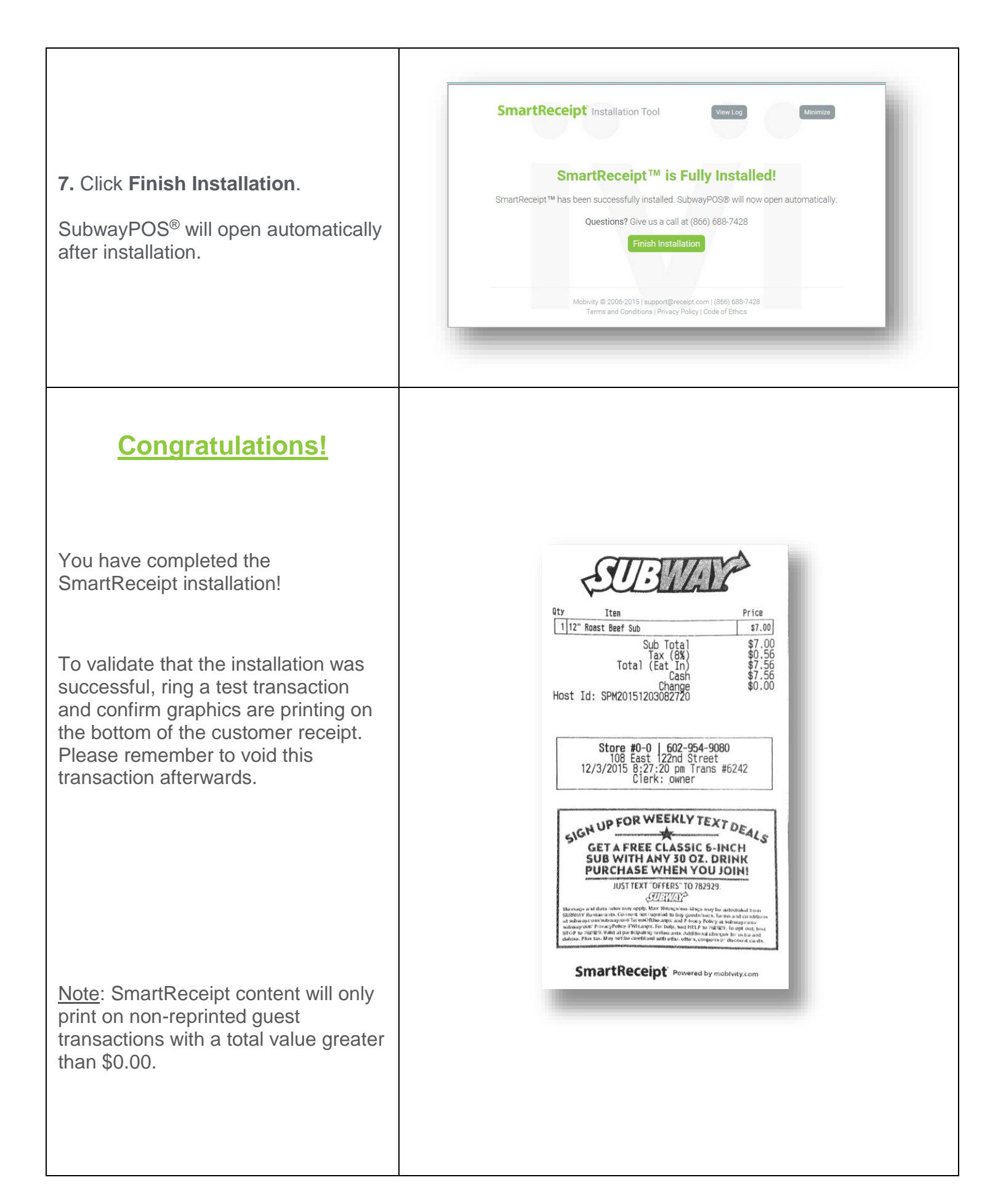

#### SmartReceipt<sup>™</sup> Support

Questions? We're here to help! Speak to a live technician at **(866) 688-7428**. To receive the fastest support, leave a voicemail with your name, phone number, and reason for the phone call. A support technician will return your call as soon as possible. You may also contact a support technician via email at **subwayhelp@mobivity.com**.

Prior to contacting a technician, please be prepared to provide the following information:

- Your Name
- Store Number
- Contact Phone Number
- Reason for your Call
- Owner Level Log-In Credentials

Please cut out the support card shown on the right and paste it on your receipt printer or other visible areas of the store.

# **Installation Troubleshooting**

#### Quick Reference:

- "An Error Occurred During the Installation"
  - o "Supported POS not detected"
  - o "We could not find your store in our system"
  - o "SmartReceipt™ Failed To Activate"
- Receipts are Printing Slowly
- Images appear offset on the SmartReceipt<sup>™</sup>
- Error light on printer with Micros POS Systems.
- Missing image is printing on the SmartReceipt<sup>™</sup>
- Temporarily Disable SmartReceipt
- Double SUBWAY<sup>®</sup> Logo

SmartReceipt<sup>®</sup> powered by mobivity For Technical Support Call (866) 688-7428 Open 7 Days a Week\* 5AM - 5PM Pacific

Emergency After-Hours Support Available \*Excludes Major Holidays

SubwayHelp@mobivity.com

# "An Error Occurred During the Installation"

If at any time during your SmartReceipt<sup>™</sup> installation you receive a message stating "An Error Occurred During the Installation," click the Minimize button in the upper-right corner of the installer window and contact SmartReceipt<sup>™</sup> support at (866) 688-7428.

#### "Supported POS Not Detected"

If you have received this message, you may not be using SubwayPOS<sup>®</sup>. If you are using Sub Shop/2000<sup>™</sup>, please proceed to **https**://**install.receipt.com/subway** and select the Sub Shop/2000<sup>™</sup> installation guide. If you are using SubwayPOS<sup>®</sup> and you receive this message, click the Minimize button in the upper-right corner of the installer window and contact SmartReceipt<sup>™</sup> support at (866) 688-7428.

#### "We could not find your store in our system"

If you have received this message, your store may not be in our system. Click the Minimize button in the upper-right corner of the installer window and contact SmartReceipt<sup>™</sup> support at (866) 688-7428 to be added.

\*\*\*Please have your store number, number of POS terminals, as well as market name and number when you call to help expedite the process.\*\*\*

#### "SmartReceipt™ Failed to Activate"

If you receive this message then there may be a connectivity issue between your terminal and the SmartReceipt<sup>™</sup> servers, click the Minimize button in the upper-right corner of the installer window and contact SmartReceipt<sup>™</sup> support at (866) 688-7428.

#### **Receipts are Printing Slowly**

If at any time following a successful installation of SmartReceipt<sup>™</sup> you notice a change in receipt printing speed then you are most likely using a serial printer. Contact SmartReceipt<sup>™</sup> support at (866) 688-7428.

\*\*\*If you notice that only your Credit Card transactions are experiencing a printing delay but your cash transactions are still printing at the correct speed, the latency may be due to poor internet connectivity and/or your credit card processing manager; you should contact the FWH Technology Support Center.\*\*\*

#### Images Appear Offset On the SmartReceipt™

This is likely due to having 3" receipt paper instead of the standard 3 1/8" paper. Open the receipt printer and shift the receipt paper towards the left to resolve.

# **Error Light on Printer with Micros POS Systems**

Micros 2015 point-of-sale systems purchased before April 1, 2013 were found to not provide the printer with enough power to print SmartReceipt™. To resolve:

Try this first:

- Browse to Start > All Programs > Epson > TM T88x software > TM T88x Utility. (If the Epson Utility is not installed, click on the following link to install: <u>https://partners.subway.com/portal/DocumentCenter/tabid/56/Default.aspx?Command=Core\_Downl\_oad&EntryId=150106</u>
- 2. Select the Epson printer and press **OK**.
- 3. On the left side of this screen, press **Printing Control**.
- 4. Change the **Print Speed** setting to **7** and the **Power Supply Unit Capacity** to **High**.
- 5. Press **Set** to save the changes.

If the steps above do not resolve, try the following:

- 1. Remove SmartReceipt from Print Stream:
  - Click Start > Programs > SmartReceipt<sup>™</sup> > SmartReceipt<sup>™</sup>.
  - Go to the Tools tab, then click **Deconfigure POS**.
- 2. Purchase a PS180 power supply directly from Micros. You may also contact SmartReceipt for additional suppliers.
- 3. Once you receive the power supply, ensure the system is unplugged (not powered). Plug the PS180 power supply into the printer and change the USB cable from USB 5 to USB 6 on the terminal.
- 4. Turn on SmartReceipt
  - Click Start > Programs > SmartReceipt<sup>™</sup> > SmartReceipt<sup>™</sup>.
  - Go to the Status tab, then click **ConfigurePOS**.

**"Missing Image: Please Reload Images" is Printing on the SmartReceipt** If this occurs, then all of the configured images did not properly download to the POS terminal. To resolve:

- 1. Click Start > Programs > SmartReceipt<sup>™</sup> > SmartReceipt<sup>™</sup>.
- 2. Select the **Tools** tab at the top of the window.
- 3. Click **Reload Images**. A paper will print out of the receipt printer when images have finished downloading.

### **Temporarily Disable SmartReceipt**

If you are experiencing an urgent technical issue and need to temporarily revert to normal text SubwayPOS<sup>®</sup> receipts, perform the following steps:

- 1. From the POS terminal, click Start > Programs > SmartReceipt<sup>™</sup> > SmartReceipt<sup>™</sup>.
- 2. Go to the Tools tab, then click Deconfigure POS.

#### **Double SUBWAY<sup>®</sup> Logo**

If you are seeing SmartReceipts printing but notice two SUBWAY® logos, follow these steps:

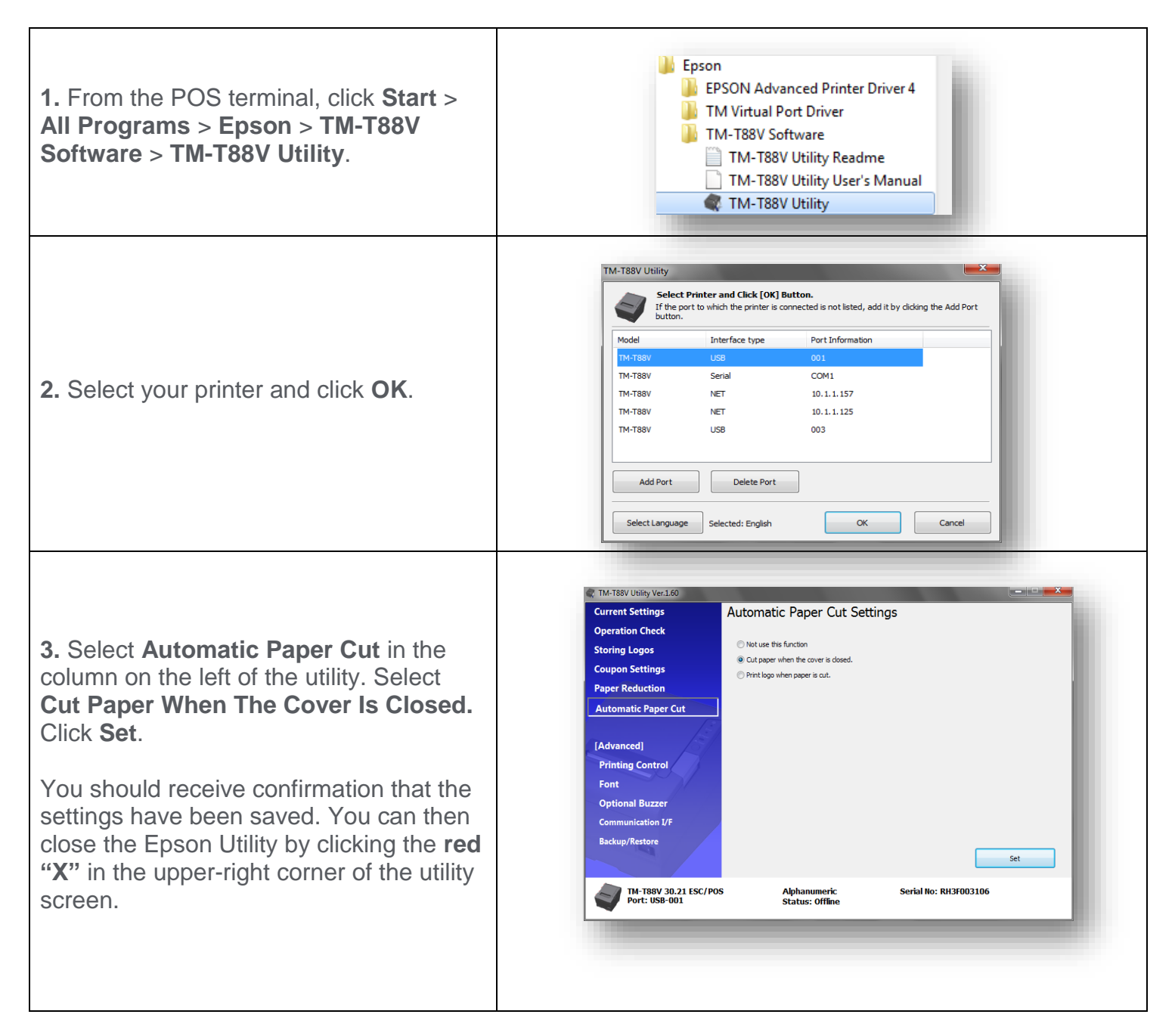